## TUTORIEL VOCALIZER

## Pour travailler sa voix chantée avec son smartphone

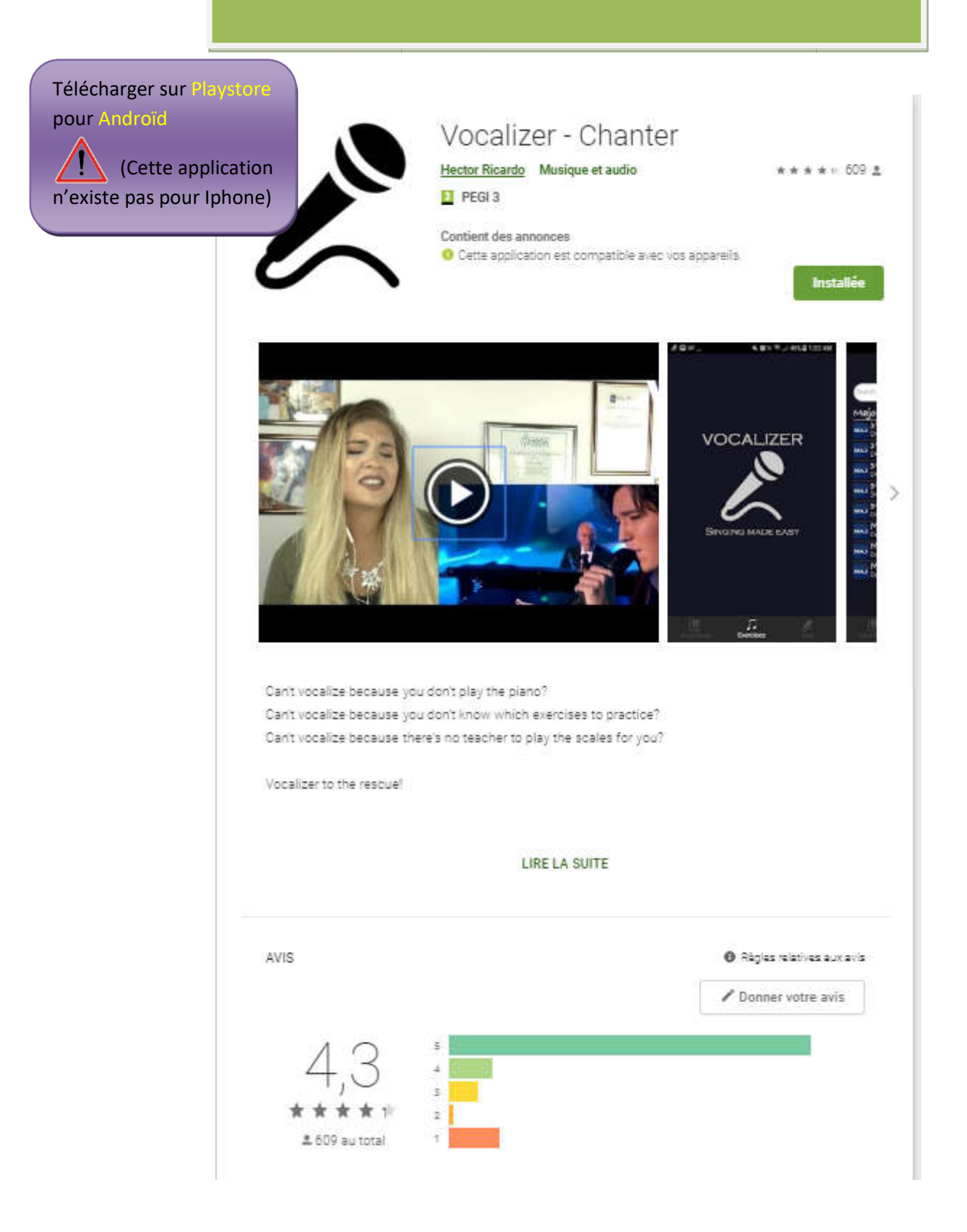

Ecran 1

Sélection du Registre vocal

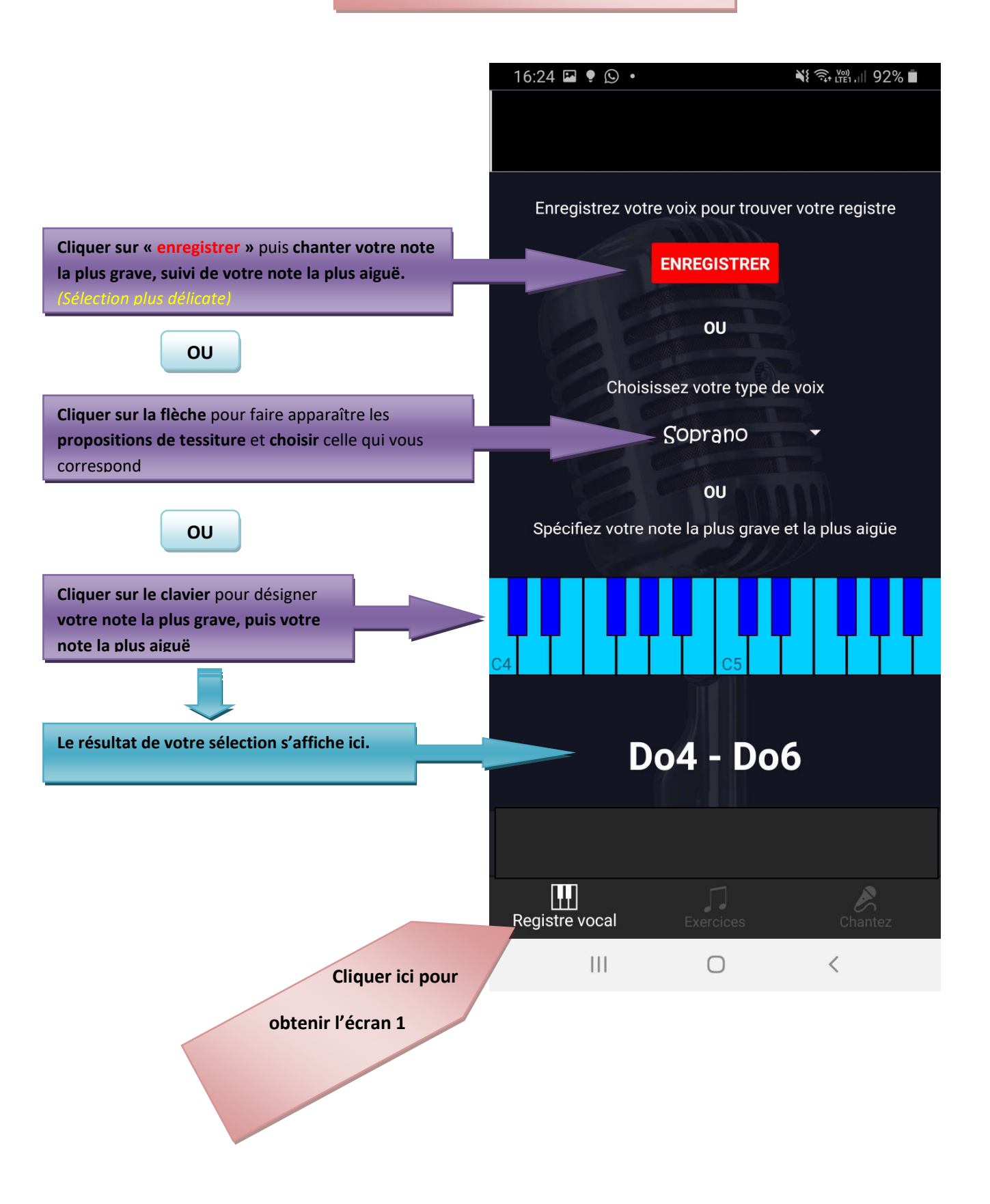

Ecran 2

## **Exercices**

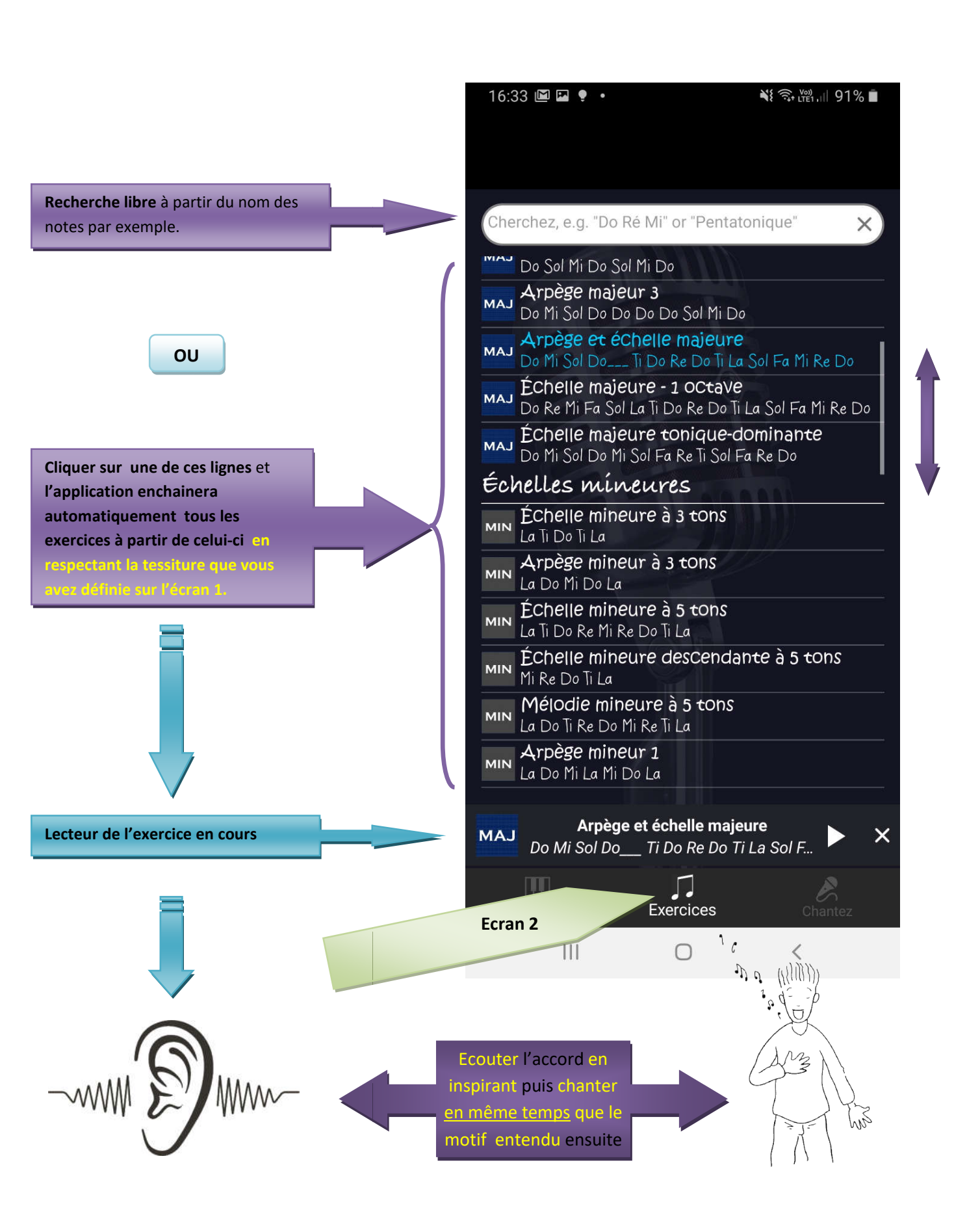

Ecran 3

## Changer les paramètres de son exercice

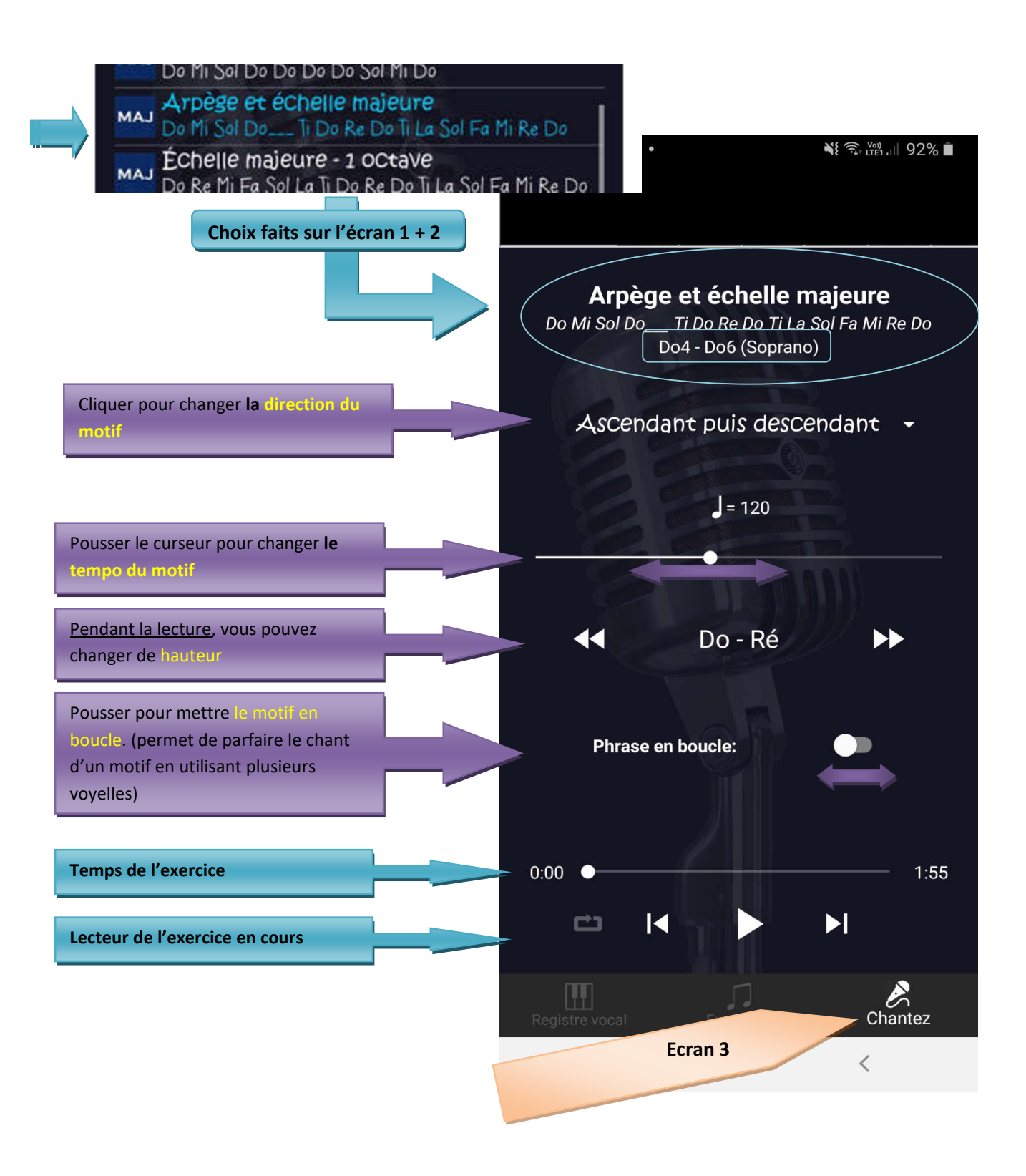

Document réalisé par Chrystèle Gillé - Professeure d'Education musicale et Formatrice académique

Académie de Normandie-Rouen – Avril 2020